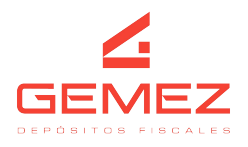

## **INSTRUCTIVO TURNOS**

Ingresar a la página web a través del siguiente link <u>http://servicios.gemez.com.ar/Gemez/</u>. Detallar usuario y contraseña, iniciar sesión. En caso de no contar con usuario y contraseña, deben enviar un mail a <u>info@gemez.com.ar</u> ( Para poder gestionar el usuario)

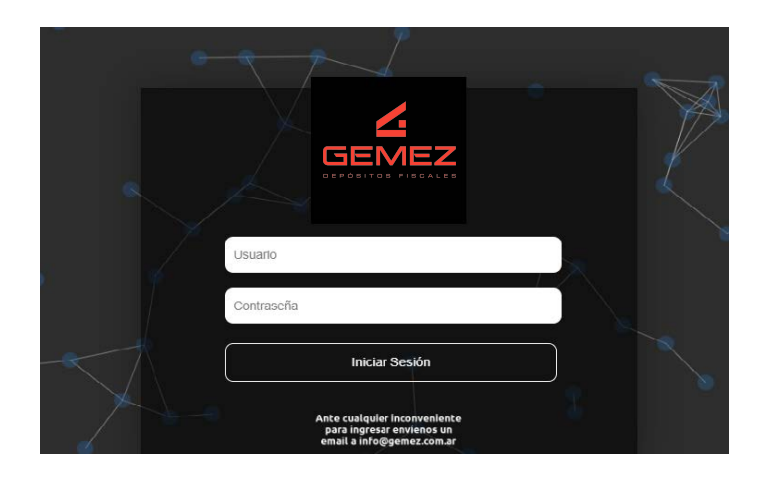

Por consiguiente, deberán dirigirse a:

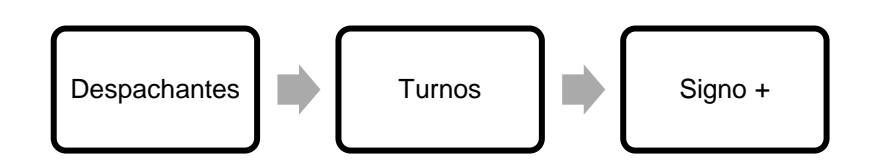

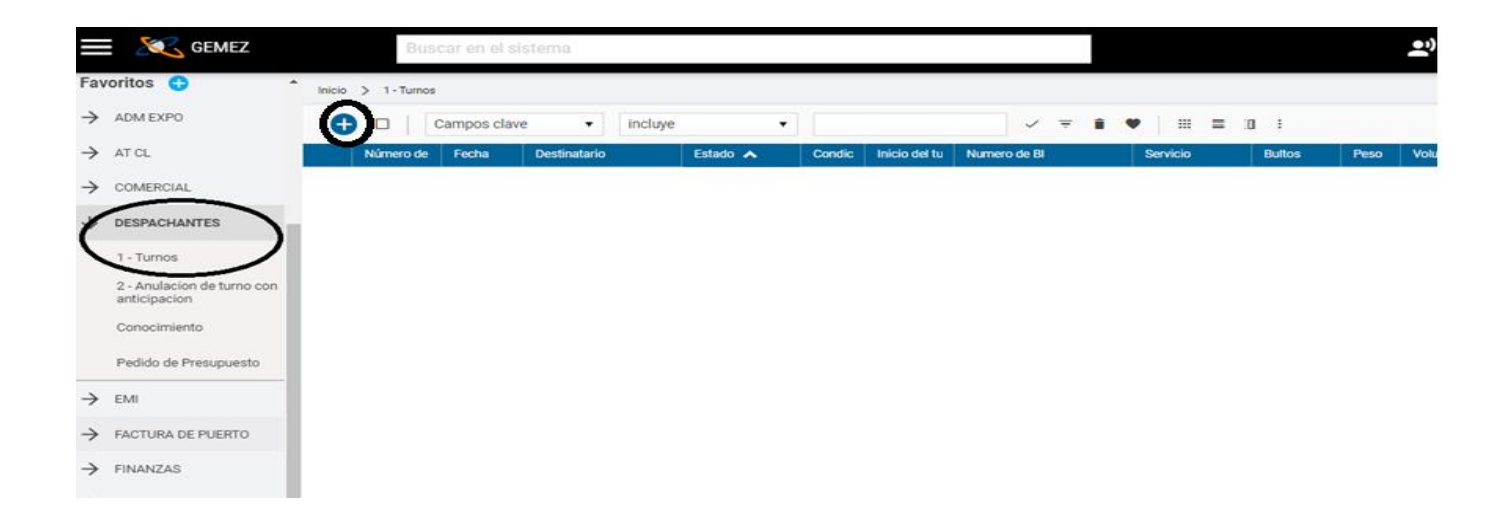

| ENCAREZADO |             | DDINCIDAL |
|------------|-------------|-----------|
| ENGADEZADO | - I UKNUS - | FRINCIPAL |

| Principal Auditoria                                                                 |   |                                                                      |      |
|-------------------------------------------------------------------------------------|---|----------------------------------------------------------------------|------|
| Busqueda de B.L./Conocimiento(Cuando escriba el Numero De CLIC AQUI)<br>(Requerido) |   | B.L.                                                                 |      |
| Servicio (Requerido)                                                                | ۹ | Horarios disponibles (Requerido)                                     | q    |
| Condicion de Mercaderia                                                             |   | Año Despacho (Requerido)                                             | Q    |
| Aduana (Requerido)                                                                  | Q | Tipo de Despacho                                                     | Q    |
| Despacho                                                                            |   | Numero de Despacho                                                   |      |
| Ramo (Requerido)                                                                    | Q | Canal (Requerido)                                                    | ۹    |
| ¿Confirma que se debe facturar al mismo cliente del BL? (Requerido)                 | Q | Cliente a Facturar                                                   | Q    |
| Moneda FOB                                                                          | Q | Valor FOB(use como decimal la coma(,) Ejemplo: 12345,67) (Requerido) | 0,00 |
| Vencimiento Forzoso(inclusive)<br>14/10/2024 00:00:00                               |   | Inicio Turno<br>14/10/2024 15:52:02                                  |      |
| Fin Turno<br>14/10/2024 15:52:02                                                    |   | Recurso de Uso                                                       |      |
| Fecha del Comprobante<br>14/10/2024 00:00:00                                        |   | E-Mails (separe con ; para agregar mas direcciones) (Requerido)      |      |
| Telefono de contacto (Requerido)                                                    |   |                                                                      |      |

Deben completar los siguientes campos, siguiendo el orden indicado a continuación:

- Busqueda de BL.
- > Servicio.
- > Horario disponible.
- > Año del despacho.
- Aduana.
- > Tipo de despacho.
- Numero de despacho.
- Ramo.
- Canal.
- Cliente a facturar.
- ➢ Moneda FOB.
- > Valor FOB.
- > Telefono de contacto.
- E-Mails.
- > Aceptar para que quede el turno anulado.

## Importante:

- Siempre al cargar un campo, debe fijar la información con el icono de una lupa, que encontrara en la misma fila donde completa lo solicitado. Exceptuando al completar el BL y el Despacho.
- La página no se maneja con Enter sino con el tabulador que es la tecla que se encuentra arriba del Bloqueo de Mayúscula.